# Referință rapidă

# Imprimare

## Imprimarea de pe un computer

Notă: Pentru etichete, hârtie cartonată și plicuri, setați dimensiunea hârtiei și selectati imprimanta înainte de imprimarea documentului.

- 1 Din documentul pe care încercati să-l imprimati, deschideți dialogul Imprimare.
- 2 Dacă este necesar, reglați setările.
- 3 Imprimați documentul.

## Imprimarea de pe un dispozitiv mobil

## Imprimarea de pe un dispozitiv mobil utilizând serviciul de imprimare Mopria

Serviciul de imprimare Mopria<sup>®</sup> este o solutie de Mobile Printing pentru dispozitivele mobile care rulează versiunea Android<sup>™</sup> 5.0 sau o versiune ulterioară. Acesta vă permite să imprimați direct pe orice imprimantă certificată Mopria.

Notă: Descărcați aplicația Mopria Print Service din Google Plav<sup>™</sup> si activati-o pe dispozitivul mobil.

- 1 De pe dispozitivul mobil Android, lansați o aplicație compatibilă sau selectati un document din managerul de fisiere.
- 2 Atingeti > Imprimare.
- 3 Selectati o imprimantă și apoi reglati setările, dacă este necesar.
- 4 Apăsati

## Imprimarea de pe un dispozitiv mobil utilizând AirPrint

Caracteristica software AirPrint este o solutie de Mobile Printing care vă permite să imprimati direct de pe dispozitivele Apple la o imprimantă certificată AirPrint.

#### Note:

- Asigurați-vă că dispozitivul Apple și imprimanta sunt conectate la aceeași rețea. Dacă rețeaua are mai multe huburi wireless, asigurați-vă că ambele dispozitive sunt conectate la aceeasi subretea.
- Această aplicație este acceptată numai pe anumite dispozitive Apple.
- 1 De pe dispozitivul mobil, selectati un document din managerul de fișiere sau lansați o aplicație compatibilă.

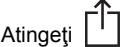

- 2 Atingeti 7 > Imprimare.
- 3 Selectati o imprimantă și apoi reglati setările, dacă este necesar.
- 4 Imprimati documentul.

## Imprimarea de pe un dispozitiv mobil utilizând Wi-Fi Direct®

Wi-Fi Direct® este un serviciu care vă permite să imprimați la orice imprimantă compatibilă cu Wi-Fi Direct.

Notă: Asigurați-vă că dispozitivul mobil este conectat la rețeaua fără fir a imprimantei. Pentru informații suplimentare, consultați "Conectarea unui dispozitiv mobil la imprimantă" la pagina 5.

- **1** De pe dispozitivul mobil, lansati o aplicatie compatibilă sau selectati un document din managerul de fisiere.
- 2 În funcție de dispozitivul mobil, efectuați una dintre următoarele operatii:
  - Atingeti > Imprimare.

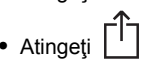

- Atingeti 7 > Imprimare
- Atingeți \*\*\* > Imprimare.
- 3 Selectați o imprimantă și apoi reglați setările, dacă este necesar.
- 4 Imprimați documentul.

# Imprimarea lucrărilor confidențiale și a altor lucrări în așteptare

## Pentru utilizatorii de Windows

- 1 Având documentul deschis, faceti clic pe Fisier > Imprimare.
- 2 Faceți clic pe Proprietăți, Preferințe, Opțiuni sau Configurare.
- 3 Faceți clic pe Imprimare și păstrare.
- 4 Selectati Utilizare Imprimare și păstrare, apoi atribuiți un nume de utilizator.
- Selectați tipul de lucrare de imprimare (confidențială, repetată, rezervată sau de verificare).

Dacă lucrarea de imprimare este confidențială, introduceți apoi un cod PIN din patru cifre.

- 6 Faceți clic pe OK sau pe Imprimare.
- 7 Din ecranul de pornire al imprimantei, inițiați lucrarea de imprimare.
  - Pentru lucrări de imprimare confidentiale, atingeti Lucrări în asteptare > âselectati numele de utilizator > Confidential > introduceti codul PIN > selectati lucrarea de imprimare > configurati setările > Imprimare.
  - Pentru alte lucrări de imprimare, atingeți Lucrări în asteptare > selectati numele de utilizator > selectati lucrarea de imprimare > configurați setările > Imprimare.

## Pentru utilizatorii de Macintosh

- 1 Având documentul deschis, selectați Fișier > Tipărire.
- 2 Din meniul Previzualizare sau Suporturi și calitate, alegeți Imprimare cu PIN.
- 3 Activați Imprimarea cu PIN și apoi introduceți un cod PIN din patru cifre.
- 4 Faceti clic pe Tipărire.
- **5** Din ecranul de pornire al imprimantei, initiati lucrarea de imprimare. Atingeți Lucrări în așteptare > selectați numele computerului > Confidential > introduceti codul PIN > selectați lucrarea de imprimare > Imprimare.

1

# Întreținerea imprimantei

## Înlocuirea cartușului de toner

1 Deschideţi uşa A.

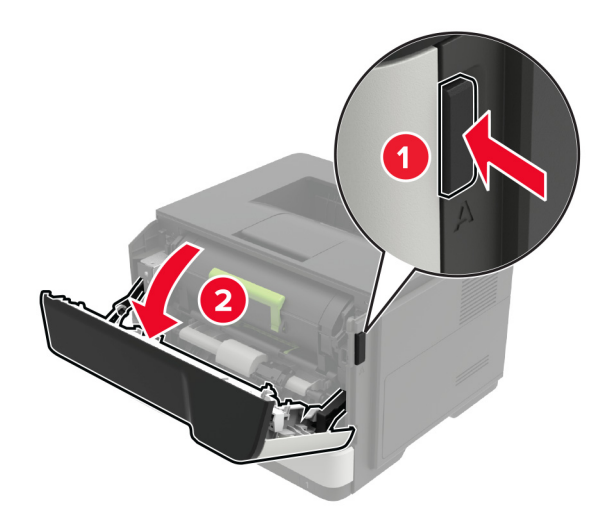

2 Scoateți cartușul de toner uzat.

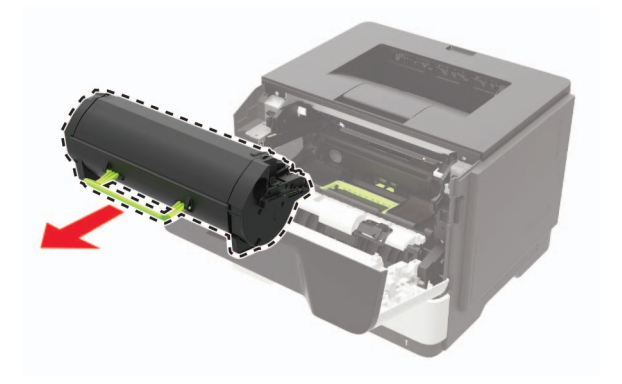

**3** Despachetați noul cartuş de toner şi scuturați-l pentru a redistribui tonerul.

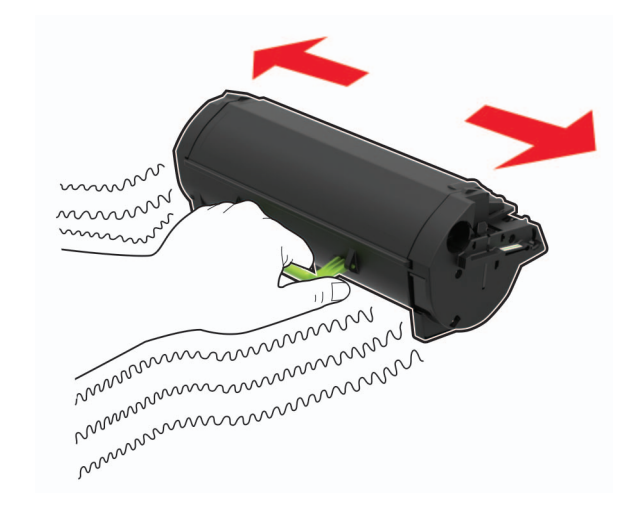

4 Introduceți noul cartuş de toner.

**Notă:** Utilizați săgețile de pe partea interioară a imprimantei pentru a vă ghida.

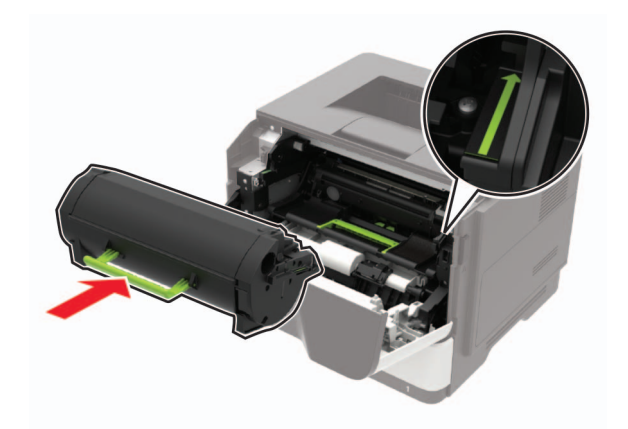

5 Închideţi uşa A.

# Înlocuirea unității de imagistică

1 Deschideţi uşa A.

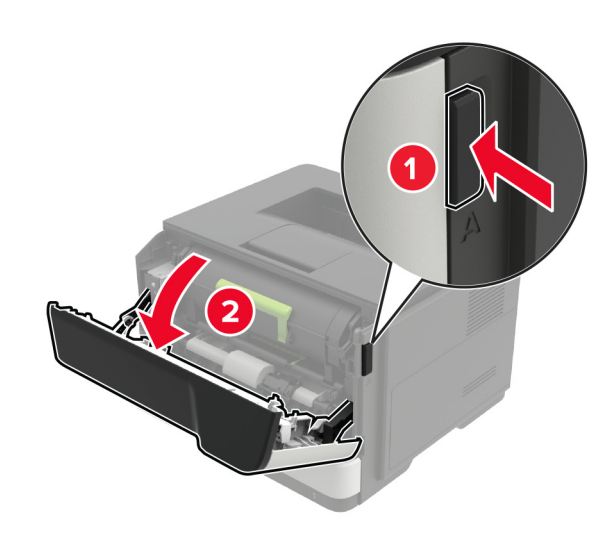

2 Scoateți cartușul de toner.

![](_page_1_Picture_16.jpeg)

#### 3 Scoateți unitatea imagistică uzată.

![](_page_2_Picture_1.jpeg)

4 Despachetați noua unitate imagistică, apoi scuturați-o pentru a redistribui tonerul.

![](_page_2_Picture_3.jpeg)

Avertisment - Pericol de deteriorare: Nu expuneți unitatea imagistică la lumină directă mai mult de 10 minute. Expunerea prelungită la lumină poate cauza probleme de calitate a imprimării.

Avertisment - Pericol de deteriorare: Nu atingeți tamburul fotoconductorului. Dacă îl atingeți, calitatea viitoarelor lucrări de imprimare poate fi afectată.

![](_page_2_Picture_6.jpeg)

5 Introduceți noua unitate imagistică.

Notă: Utilizați săgețile de pe partea interioară a imprimantei pentru a vă ghida.

![](_page_2_Picture_9.jpeg)

6 Introduceți cartușul de toner.

Notă: Utilizați săgețile de pe partea interioară a imprimantei pentru a vă ghida.

![](_page_2_Picture_12.jpeg)

7 Închideţi uşa A.

## Încărcarea tăvilor

ATENŢIE - PERICOL DE RĂSTURNARE: Pentru a reduce riscul de instabilitate a echipamentului, încărcaţi separat fiecare tavă. Păstraţi închise toate celelalte tăvi, până când este necesar să le deschideţi.

1 Scoateți tava.

**Notă:** Pentru a evita blocajele de hârtie, nu scoateți tăvile în timp ce imprimanta este ocupată.

![](_page_2_Figure_18.jpeg)

2 Reglați ghidajele pentru hârtie pentru a se potrivi cu dimensiunea hârtiei pe care o încărcați.

![](_page_3_Picture_1.jpeg)

3 Flexaţi, răsfiraţi şi aliniaţi marginile hârtiei înainte de a o încărca.

![](_page_3_Picture_3.jpeg)

4 Încărcați teancul de hârtie cu faţa imprimabilă îndreptată în jos şi apoi asiguraţi-vă că ghidajele laterale se potrivesc perfect cu hârtia.

![](_page_3_Picture_5.jpeg)

#### Note:

- Încărcaţi hârtia cu antet cu faţa în jos şi cu latura superioară a colii spre partea din faţă a tăvii pentru imprimarea pe o faţă.
- Încărcaţi hârtia cu antet cu faţa în sus şi cu latura inferioară a colii spre partea din faţă a tăvii pentru imprimarea faţă-verso.
- Nu glisaţi hârtia în tavă.
- Pentru a evita blocarea hârtiei, asigurați-vă că nivelul teancului este inferior indicatorului de umplere maximă cu hârtie.
- 5 Introduceți tava.

Dacă este nevoie, setați dimensiunea și tipul hârtiei din panoul de control, pentru a se potrivi cu hârtia încărcată.

# Încărcarea alimentatorului multifuncțional

1 Deschideți alimentatorul multifuncțional.

![](_page_3_Picture_15.jpeg)

![](_page_3_Picture_16.jpeg)

2 Reglați ghidajul pentru a se potrivi cu dimensiunea hârtiei pe care o încărcați.

![](_page_3_Picture_18.jpeg)

**3** Flexați, răsfirați și aliniați marginile hârtiei înainte de a o încărca.

![](_page_3_Picture_20.jpeg)

4 Încărcați hârtia cu fața imprimabilă îndreptată în sus.

Note:

- Încărcaţi hârtia cu antet cu faţa în sus şi cu latura superioară a colii spre partea din faţă a tăvii pentru imprimarea pe o faţă.
- Încărcaţi hârtia cu antet cu faţa în jos şi cu latura inferioară a colii spre partea din faţă a tăvii pentru imprimarea faţă-verso.
- Încărcaţi plicurile cu partea cu deschidere orientată în jos şi spre stânga.
- Încărcaţi plicuri europene cu partea cu deschidere orientată în jos şi spre intrarea în imprimantă.

Avertisment - Pericol de deteriorare: Nu utilizați plicuri cu timbre, cleme, clapete, ferestre, învelitori sau adezivi autocolanți.

5 De la panoul de control, setați dimensiunea și tipul de hârtie pentru a corespunde cu hârtia încărcată.

## Setarea dimensiunii și a tipului de hârtie

1 Din ecranul de pornire, navigați la:

Setări > Hârtie > Configurație tavă > Dimensiune/Tip hârtie > selectați o sursă de hârtie

2 Setați dimensiunea și tipul de hârtie.

## Actualizare firmware

Unele aplicații necesită un nivel minim de firmware pe dispozitiv pentru a funcționa corect.

Pentru mai multe informații privind actualizarea firmware-ului de pe dispozitiv, contactați reprezentantul dvs. de vânzări.

1 Deschideți un browser web, apoi tastați adresa IP a imprimantei în câmpul de adrese.

#### Note:

- Vizualizați adresa IP a imprimantei pe ecranul de pornire al acesteia. Adresa IP apare ca patru seturi de numere separate prin puncte, cum ar fi 123.123.123.123.
- Dacă utilizați un server proxy, dezactivați-l temporar pentru a încărca corect pagina web.
- 2 Faceți clic peSetări > Dispozitiv > Actualizare firmware.
- 3 Efectuați oricare dintre următoarele operații:
  - Faceți clic pe Căutare actualizări > Sunt de acord, începere actualizare.
  - Încărcați fișierul flash.
    - a Navigați la fișierul flash.
    - **b** Faceți clic pe Încărcare > Pornire.

# Conectarea unui dispozitiv mobil la imprimantă

Înainte de a conecta dispozitivul mobil, executați următorii pași:

- Activaţi Wi-Fi Direct pe imprimantă. De la panoul de control, navigaţi până la: Setări > Reţea/Porturi > Fără fir > Activare Wi-Fi Direct.
- Afişaţi cheia prepartajată (PSK) pe Pagina configurare reţea. De la panoul de control, navigaţi până la: Setări > Reţea/Porturi > Wi-Fi Direct > Afişare PSK pe pagina de configurare.

 Imprimaţi Pagina configurare reţea. De la panoul de control, navigaţi până la: Setări > Rapoarte > Reţea > Pagină configurare reţea.

## Conectarea utilizând Wi-Fi Direct

- 1 De pe dispozitivul mobil, accesați meniul de setări.
- 2 Activați Wi-Fi, apoi atingeți Wi-Fi Direct.
- 3 Selectați SSID-ul imprimantei.
- 4 Confirmați conexiunea pe panoul de control al imprimantei.

### Conectarea utilizând Wi-Fi

- 1 De pe dispozitivul mobil, accesați meniul de setări.
- 2 Atingeți Wi-Fi, apoi selectați SSID-ul imprimantei.

Notă: Şirul DIRECT-xy (unde x şi y sunt două caractere aleatorii) este adăugat înaintea SSID-ului.

3 Introduceți PSK.

Notă: PSK este parola.

#### Note:

- Puteţi schimba SSID-ul de la panoul de control al imprimantei. Navigaţi la: Setări > Reţea/Porturi > Wi-Fi Direct > SSID.
- Puteţi schimba cheia PSK şi de la panoul de control al imprimantei. Navigaţi la: Setări > Reţea/Porturi > Wi-Fi Direct > Setaţi PSK.

## Conectarea imprimantei la o rețea Wi-Fi

Asigurați-vă că opțiunea Adaptor activ este setată la Automat. Din ecranul de pornire, atingeți **Setări > Reţea/Porturi > Prezentare generală rețea > Adaptor activ**.

- 1 Din ecranul de pornire, atingeți Setări > Reţea/Porturi > Fără fir > Configurare de la panoul imprimantei > Alegere rețea.
- 2 Selectați o rețea Wi-Fi, apoi introduceți parola de rețea.

**Notă:** Pentru modelele de imprimantă compatibile cu reţele Wi-Fi, o solicitare pentru configurarea reţelei Wi-Fi apare în timpul configurării iniţiale.

# Eliminarea blocajelor

## **Evitarea blocajelor**

## Încărcați hârtia în mod corespunzător

• Asigurați-vă că hârtia stă dreaptă în tavă.

![](_page_4_Figure_45.jpeg)

- Nu încărcaţi sau îndepărtaţi nicio tavă în timp ce echipamentul imprimă.
- Nu încărcaţi prea multă hârtie. Asiguraţi-vă că nivelul teancului este inferior indicatorului de umplere maximă.

• Nu glisați hârtia în tavă. Încărcați hârtia conform ilustrației.

![](_page_5_Picture_1.jpeg)

- Asigurați-vă că ghidajele pentru hârtie sunt poziționate corect și nu apasă cu putere pe hârtie sau plicuri.
- După încărcarea hârtiei, împingeți ferm tava în imprimantă.

#### Utilizați hârtia recomandată

- Utilizați numai hârtie recomandată sau suporturi media de specialitate.
- Nu încărcați hârtie creponată, umedă, îndoită sau ondulată.
- Îndoiţi, răsfiraţi şi aliniaţi marginile hârtiei înainte de a o încărca.

![](_page_5_Picture_8.jpeg)

- Nu utilizați hârtie care a fost tăiată sau decupată manual.
- Nu amestecaţi coli de dimensiuni, greutăţi sau tipuri diferite în aceeaşi tavă.
- Asigurați-vă că ați setat corect dimensiunea și tipul hârtiei de la computer sau de la panoul de control al imprimantei.

• Depozitați hârtia conform recomandărilor producătorului.

## Identificarea locațiilor blocajelor

Note:

- Dacă opțiunea Asistență blocaje este setată la Activat, imprimanta scoate automat pagini goale sau pagini imprimate parțial după îndepărtarea unei pagini blocate. Verificați materialele tipărite pentru identificarea paginilor albe.
- Atunci când opţiunea Recuperare pagini blocate este setată în poziţia Pornit sau Automat, imprimanta va retipări paginile blocate.

![](_page_5_Picture_17.jpeg)

![](_page_5_Picture_18.jpeg)

|   | Locație blocaj              |
|---|-----------------------------|
| 1 | Recipient standard          |
| 2 | Uşă din spate               |
| 3 | Tava [x]                    |
| 4 | Alimentator multifuncțional |
| 5 | Uşa A                       |

## Blocaj hârtie în ușa A

1 Scoateţi tava.

![](_page_5_Picture_22.jpeg)

## 2 Deschideţi uşa A.

![](_page_6_Picture_1.jpeg)

3 Scoateți cartușul de toner.

![](_page_6_Picture_3.jpeg)

4 Scoateți unitatea imagistică.

![](_page_6_Picture_5.jpeg)

Avertisment - Pericol de deteriorare: Nu expuneți unitatea imagistică la lumină directă mai mult de 10 minute. Expunerea prelungită la lumină poate cauza probleme de calitate a imprimării.

Avertisment - Pericol de deteriorare: Nu atingeți tamburul fotoconductorului. Dacă îl atingeți, calitatea viitoarelor lucrări de imprimare poate fi afectată.

![](_page_6_Picture_8.jpeg)

5 Scoateți hârtia blocată.

ATENŢIE - SUPRAFAŢĂ FIERBINTE: Interiorul imprimantei poate să fie fierbinte. Pentru a reduce riscul de vătămare datorat componentei fierbinţi, lăsaţi suprafaţa să se răcească înainte de a o atinge.

Notă: Asigurați-vă că toate fragmentele de hârtie sunt îndepărtate.

![](_page_6_Figure_12.jpeg)

![](_page_6_Figure_13.jpeg)

6 Introduceți unitatea imagistică.

**Notă:** Utilizați săgețile de pe partea interioară a imprimantei pentru a vă ghida.

![](_page_7_Picture_0.jpeg)

7 Introduceți cartușul de toner.

Notă: Utilizați săgețile de pe partea interioară a imprimantei pentru a vă ghida.

![](_page_7_Picture_3.jpeg)

- 8 Închideți uşa A.
- 9 Introduceți tava.

## Blocaj de hârtie la ușa din spate

1 Deschideți ușa de acces din spate.

![](_page_7_Picture_8.jpeg)

![](_page_7_Picture_9.jpeg)

2 Scoateți hârtia blocată.

Notă: Asigurați-vă că toate fragmentele de hârtie sunt îndepărtate.

![](_page_7_Picture_12.jpeg)

3 Închideți uşa din spate.

## Blocaj de hârtie în recipientul standard

Scoateți hârtia blocată.

Notă: Asigurați-vă că toate fragmentele de hârtie sunt îndepărtate.

![](_page_7_Picture_17.jpeg)

## Blocaj de hârtie în unitatea duplex

1 Scoateţi tava.

![](_page_7_Picture_20.jpeg)

2 Scoateți hârtia blocată.

**Notă:** Asigurați-vă că toate fragmentele de hârtie sunt îndepărtate.

![](_page_8_Picture_0.jpeg)

3 Introduceți tava.

# Blocaj hârtie în tăvi

1 Scoateţi tava.

![](_page_8_Picture_4.jpeg)

2 Scoateți hârtia blocată.

Notă: Asigurați-vă că toate fragmentele de hârtie sunt îndepărtate.

![](_page_8_Picture_7.jpeg)

3 Introduceți tava.

# Blocaj de hârtie în alimentatorul multifuncțional

- 1 Îndepărtați colile din alimentatorul multifuncțional.
- 2 Scoateți hârtia blocată.

Notă: Asigurați-vă că toate fragmentele de hârtie sunt îndepărtate.

![](_page_8_Picture_13.jpeg)

**3** Flexați, răsfirați și aliniați marginile hârtiei înainte de a o încărca.

![](_page_8_Picture_15.jpeg)

4 Reîncărcați hârtie, apoi reglați ghidajele de hârtie.

![](_page_8_Picture_17.jpeg)